## **Description of Rexx-Ex Global Exchange's Main Functions**

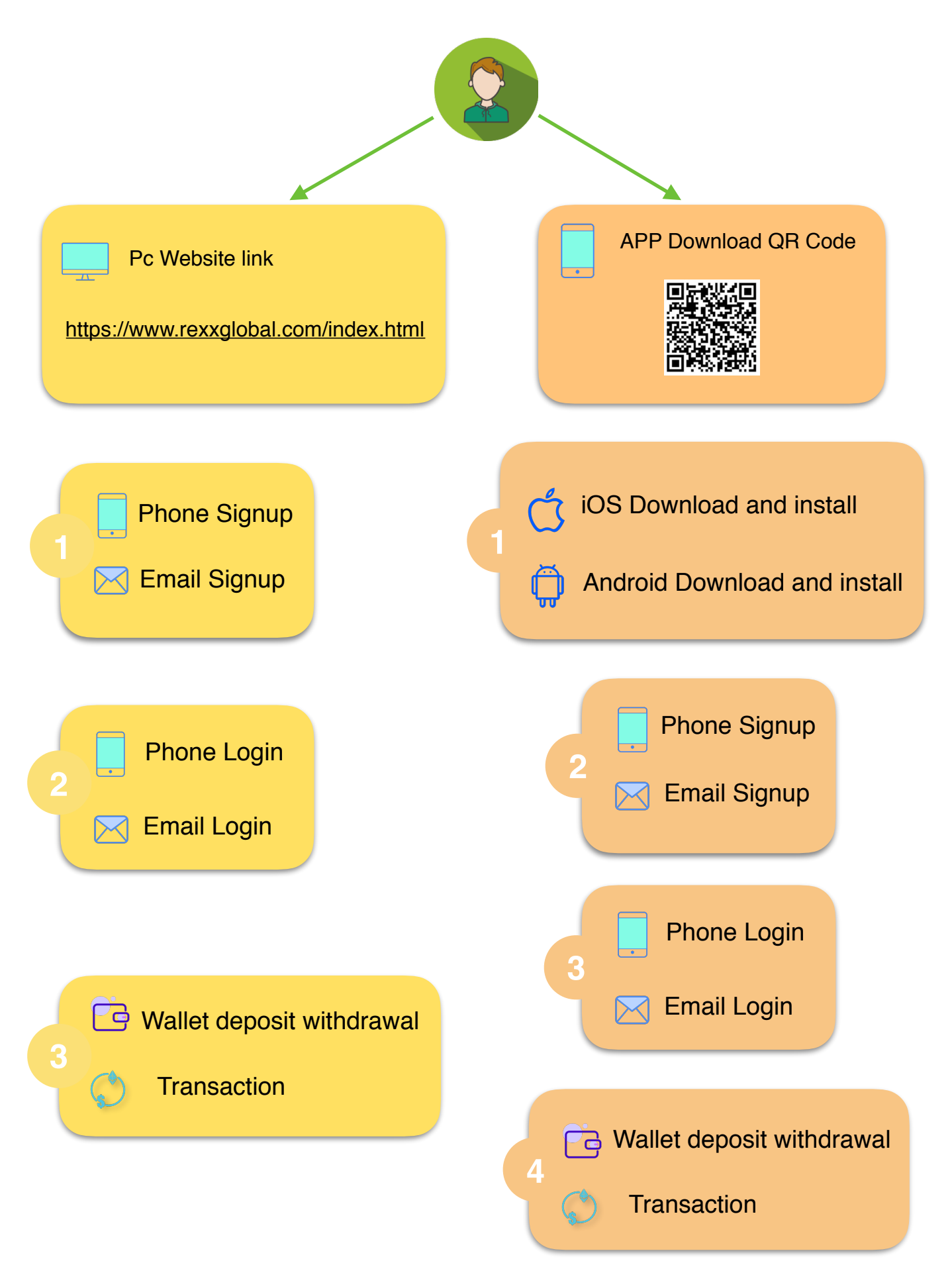

# PC Sign Up

Step 1: Open the Rexx-Ex Global website at https://www.rexxglobal.com/ index.html, select the language, and then select "Sign Up" on the navigation bar.

| R Rexx-Ex Glo       | obal                   |                   |                                      |                                        |                                                            |                                                     | Hon                                              | ne Trade                             | Balances St               | upport Log Ir              | Sign Up                 | EN |
|---------------------|------------------------|-------------------|--------------------------------------|----------------------------------------|------------------------------------------------------------|-----------------------------------------------------|--------------------------------------------------|--------------------------------------|---------------------------|----------------------------|-------------------------|----|
|                     |                        | Th<br>As the fir  | ne Leading                           | Digita                                 | I Asset Ma<br>ent platform to ir                           | nagemen                                             | t And Tr                                         | ading Pla                            | atform<br>ht tech concept |                            |                         |    |
|                     |                        | Reas              | exx Global Exch<br>sset service to t | hange is de<br>he most pi<br>opportuni | edicated to provi<br>rofessional exch<br>ities to more inn | de safer and n<br>ange users, ar<br>ovation- orient | nore conveni<br>nd bring in di<br>ed digital ass | ent brand ne<br>versified com<br>set | w digital                 |                            |                         |    |
| REX/c0ban<br>0.0474 | + 11.01%<br>≈ 0.03 USD | GCC/REX<br>2.2170 | + <b>5.32%</b><br>≈ 0.08 USD         | REX/USDT<br>0.0                        | 0.0%<br>=0.0                                               | BTC/USDT<br>4988.40                                 | - 0.13%<br>≈ 4988.40 USD                         | ETH/USDT<br>162.24                   | + 0.01%<br>≈ 162.24 USD   | ETH/BTC<br>0.032512        | + 0.11%<br>≈ 162.19 USD |    |
| 430/2002            | 1940                   | ()) Announcerr    | nents : REX/c0ban tran               | saction is comi                        | ing online                                                 | 20236                                               |                                                  | JZ40ZZ                               | More>>                    |                            |                         |    |
|                     | € ∽ (9)                | GCC/REX           | 2.2170                               |                                        | 2.1050                                                     | 24H High<br>2.2280                                  |                                                  | 332519.44                            | + 5.32%                   | Change                     |                         |    |
|                     | 8-6                    | CXR/REX           | 0.0                                  |                                        | 0.0                                                        | 0.0                                                 |                                                  | 0.0                                  | 0.0%                      | Preparation                |                         |    |
|                     |                        | AMT/REX           | 0.0                                  |                                        | 0.0                                                        | 0.0                                                 |                                                  | 0.0                                  | 0.0%                      | Preparation<br>Preparation |                         |    |
|                     |                        |                   |                                      |                                        | 3.ees                                                      |                                                     |                                                  |                                      |                           |                            | _                       |    |

Step 2: Select the phone number registration, fill in the relevant information after selecting the region, check "I have read and agree to the user agreement...", click on the "Sign UP" to complete the registration.

| Rexx-Ex Global |      |                                                                          | Home | Trade | Balances | Support | Log In   Sign Up | EN |
|----------------|------|--------------------------------------------------------------------------|------|-------|----------|---------|------------------|----|
|                |      |                                                                          |      |       |          |         |                  |    |
|                | Phon | e number register Mailbox registration                                   |      |       |          |         |                  |    |
|                |      | ease select the region +86                                               |      |       |          |         |                  |    |
|                |      | Please enter your cell phone number                                      |      |       |          |         |                  |    |
|                |      | /erification Code Click to get                                           |      |       |          |         |                  |    |
|                |      | Please set your password                                                 |      |       |          |         |                  |    |
|                |      | Please enter the invitation code(Optional)                               |      |       |          |         |                  |    |
|                |      | Tagree to Nexx-Excitobal terms of Use and Privacy<br>licy and Disclaimer |      |       |          |         |                  |    |
|                |      | Sign Up                                                                  |      |       |          |         |                  |    |
|                |      |                                                                          |      |       |          |         |                  |    |
|                |      |                                                                          |      |       |          |         |                  |    |
|                |      |                                                                          |      |       |          |         |                  |    |
|                |      | Copyright & 2018-2019 All Regints Reserved                               |      |       |          |         |                  | _  |

Select the mailbox registration, fill in the relevant information, check "I have read and agree to the user agreement...", click "Sign UP" to complete the registration.

| Rexx-Ex Global | Home                                                                  | Trade | Balances | Support | Log In   Sign Up | EN |
|----------------|-----------------------------------------------------------------------|-------|----------|---------|------------------|----|
|                |                                                                       |       |          |         |                  |    |
|                | Phone number register Mailbox registration                            |       |          |         |                  |    |
|                | Sime Please slide to verify                                           |       |          |         |                  |    |
|                | Email confirmation code (Click to get) Please set your password       |       |          |         |                  |    |
|                | Confirm Password                                                      |       |          |         |                  |    |
|                | I agree to Reco-ExGlobal Terms of Use and Invacy<br>Rolicy Disclaimer |       |          |         |                  |    |
|                | Sign Up                                                               |       |          |         |                  |    |
|                |                                                                       |       |          |         |                  |    |
|                |                                                                       |       |          |         |                  |    |
| Contact us     | About us Apply to List Compliance Disclosure Terms of service I       | ees   |          |         |                  |    |

## PC Log In

Step 1: Open the Rexx-Ex Global website https://www.rexxglobal.com/ index.html, select the language, and select "Log In" on the navigation bar.

| Rexx-Ex Glo                       | bal                    |                                  |                                                                    |                                                                 |                                                                                            |                                                                                     | Hom                                                                              | ne Trade                                                       | Balances Si                                       | upport Log I                  | n Sign Up               | EN |
|-----------------------------------|------------------------|----------------------------------|--------------------------------------------------------------------|-----------------------------------------------------------------|--------------------------------------------------------------------------------------------|-------------------------------------------------------------------------------------|----------------------------------------------------------------------------------|----------------------------------------------------------------|---------------------------------------------------|-------------------------------|-------------------------|----|
|                                   |                        | The<br>As the firs<br>Rep<br>ass | e Leading<br>t digital asset<br>cx Global Excl<br>set service to t | Digital<br>manageme<br>nange is de<br>he most pro<br>opportunit | Asset Ma<br>ant platform to in<br>dicated to provi<br>ofessional exch<br>ties to more inno | nagemen<br>nport distribute<br>de safer and n<br>ange users, ar<br>ovation- oriente | t And Tri<br>ad interactive<br>more conveni<br>nd bring in div<br>ad digital ass | ading Pla<br>managemen<br>ent brand new<br>versified com<br>et | atform<br>It tech concept<br>w digital<br>mercial |                               |                         |    |
| REV/efban<br>0.0474<br>Nast728/28 | + 11.01%<br>= 0.03 USD | GCC/REX<br>2.2170<br>332519.44   | + 5.32%<br>= 0.08 USD                                              | REX/USDT<br>0.0<br>0.0<br>saction is comin                      | 0.0%<br>=0.0                                                                               | BTC/USDT<br>4988.40<br>25238                                                        | - 0.13%<br>= 4988.40 USD                                                         | ETH/USDT<br>162.24<br>524522                                   | + 0.01%<br>= 162.24 USD<br>More>>                 | ETH/BTC<br>0.032512<br>119561 | + 0.11%<br>= 162.19 USD |    |
|                                   |                        | Coin                             | Last Price                                                         |                                                                 | 24H Low                                                                                    | 24H High                                                                            |                                                                                  | 24H Volume                                                     |                                                   | Change                        |                         |    |
|                                   | C ⊜                    | GCC/REX                          | 2.2170                                                             |                                                                 | 2.1050                                                                                     | 2.2280                                                                              |                                                                                  | 332519.44                                                      | + 5.32%                                           | ~~~~~                         |                         |    |
|                                   | 8-0                    | CXR/REX                          | 0.0                                                                |                                                                 | 0.0                                                                                        | 0.0                                                                                 |                                                                                  | 0.0                                                            | 0.0%                                              | Preparation                   |                         | -  |
|                                   |                        | AMT/REX                          | 0.0                                                                |                                                                 | 0.0                                                                                        | 0.0                                                                                 |                                                                                  | 0.0                                                            | 0.0%                                              | Preparation                   |                         |    |
|                                   | () → ()                | ACT/REX                          | 0.0                                                                |                                                                 | 0.0                                                                                        | 0.0                                                                                 |                                                                                  | 0.0                                                            | 0.0%                                              | Preparation                   |                         |    |

Step 2: Select the mobile phone login, fill in the correct phone number and password after selecting the region, and click "Log In".

| Rexx-Ex Global |                                                                             | Home Trad | e Balances | Support | Log In   Sign Up | EN |
|----------------|-----------------------------------------------------------------------------|-----------|------------|---------|------------------|----|
|                |                                                                             |           |            |         |                  |    |
|                | Log In Phone number Emeil                                                   |           |            |         |                  |    |
|                | Hease select the region       +86             Please enter the phone number |           |            |         |                  |    |
|                | Password Forgot Password? Log In                                            |           |            |         |                  |    |
|                | Sign Up                                                                     |           |            |         |                  |    |
| Conta          | LINE 🛃 🎔 🖡 🗞                                                                |           |            |         |                  |    |

Select the email, fill in the correct email address and password, and click "Log In".

| Rexx-Ex Global | He                            | lome Trade | Balances Sup | port Log In   Sign Up | EN |
|----------------|-------------------------------|------------|--------------|-----------------------|----|
|                |                               |            |              |                       |    |
|                |                               |            |              |                       |    |
|                | Log In                        |            |              |                       |    |
|                | 원 Email                       |            |              |                       |    |
|                | Password     Forgot Password? |            |              |                       |    |
|                |                               |            |              |                       |    |
|                | Log In<br>Sign Up             |            |              |                       |    |
|                |                               |            |              |                       |    |
|                |                               |            |              |                       |    |
|                | LNR d Y f S                   |            |              |                       |    |

## PC Wallet deposit withdrawal

#### Deposit

Step 1: After logging in to the account, select "Balances" on the navigation bar.

| R | Rexx-Ex Glc                      | bal                    |                                |                                                        |                                                   |                                                                                  |                                                                         | Hon                                                                | ne Trade                                          | Balances St                              | upport Log In                 | Sign Up                 | EN |
|---|----------------------------------|------------------------|--------------------------------|--------------------------------------------------------|---------------------------------------------------|----------------------------------------------------------------------------------|-------------------------------------------------------------------------|--------------------------------------------------------------------|---------------------------------------------------|------------------------------------------|-------------------------------|-------------------------|----|
|   |                                  |                        | Th                             | e Leading                                              | Digita                                            | I Asset Ma                                                                       | nagemen                                                                 | t And Tr                                                           | ading Pl                                          | atform                                   |                               |                         |    |
|   |                                  |                        | As the firs                    | st digital asset<br>xx Global Excl<br>set service to t | managemi<br>hange is de<br>he most pi<br>opportun | ent platform to in<br>edicated to provi<br>rofessional exch<br>ities to more inn | nport distribute<br>de safer and n<br>ange users, ar<br>ovation- orient | ed interactive<br>nore conveni<br>nd bring in di<br>ed digital ass | managemen<br>ent brand ne<br>versified com<br>set | nt tech concept<br>w digital<br>nmercial |                               |                         |    |
|   | REX/c0ban<br>0.0474<br>43sh2sb2b | + 11.01%<br>≈ 0.03 USD | GCC/REX<br>2.2170<br>332519.44 | + 5.32%<br>≃ 0.08 USD                                  | <b>REX/USDT</b><br><b>0.0</b><br>0.0              | 0.0%<br>=0.0                                                                     | BTC/USDT<br>4988.40<br>25238                                            | - 0.13%<br>≈ 4988.40 USD                                           | ETH/USDT<br>162.24<br>524522                      | + 0.01%<br>= 162.24 USD                  | ЕТН/ВТС<br>0.032512<br>119561 | + 0.11%<br>≈ 162.19 USD |    |
|   |                                  |                        | Coin                           | Last Price                                             |                                                   | 24H Low                                                                          | 24H High                                                                |                                                                    | 24H Volume                                        |                                          | Change                        |                         |    |
|   |                                  | 6                      | GCC/REX                        | 2.2170                                                 |                                                   | 2.1050                                                                           | 2.2280                                                                  |                                                                    | 332519.44                                         | + 5.32%                                  | ~~~~~                         |                         |    |
|   |                                  | 8-0                    | CXR/REX                        | 0.0                                                    |                                                   | 0.0                                                                              | 0.0                                                                     |                                                                    | 0.0                                               | 0.0%                                     | Preparation                   |                         |    |
|   |                                  | <b>()</b> == <b>()</b> | AMT/REX                        | 0.0                                                    |                                                   | 0.0                                                                              | 0.0                                                                     |                                                                    | 0.0                                               | 0.0%                                     | Preparation                   |                         |    |
|   |                                  | <b>A</b> = <b>(</b>    | ACT/REX                        | 0.0                                                    |                                                   | 0.0                                                                              | 0.0                                                                     |                                                                    | 0.0                                               | 0.0%                                     | Preparation                   |                         |    |

Step 2: Click the "Deposit" button after you want to recharge the currency, you can check the recharge address of this currency, use the corresponding wallet scan code function, scan the QR code to recharge or copy the deposit address to the wallet for recharge.

| Rexx-Ex Global |                                                                                                    |                             |              | Home         | Trade Balances | Support 🤉 niu.tao Log Out 🔀 |  |
|----------------|----------------------------------------------------------------------------------------------------|-----------------------------|--------------|--------------|----------------|-----------------------------|--|
|                |                                                                                                    |                             |              |              |                | History Withdraw Address    |  |
|                | Coin                                                                                                    | Name                        | Total        | Available    | On oders       | Action                      |  |
|                | втс                                                                                                    | Bitcoin                     | 0.00000000   | 0.00000000   | 0.00000000     | Deposit   Withdraw          |  |
|                | ЕТН                                                                                                    | Ethereum                    | 0.00000000   | 0.00000000   | 0.00000000     | Deposit   Withdraw          |  |
|                | USDT                                                                                                    | TetherUS                    | 0.00000000   | 0.00000000   | 0.00000000     | Deposit Withdraw            |  |
|                | REX                                                                                                    | Rexx                        | 20.90000000  | 20.90000000  | 0.00000000     | Deposit Withdraw            |  |
|                | Tot  Pases don't dipolit any other digital lasses except REX to the above address.  Pases don't dipolit any other digital lasses except REX to the above address.  Pases din is destination tog and check carefully. This is the only identification of your account, cherwise you may lose it permanenty.  Depoliting to the above address requires confirmations of the entire nature after 1 confirmations, and it will be available to withdraw after 1 confirmations.  Minimum disposit amount: Do REX. Any deposits less than the minimum will not be cradited or refunded.  Minimum disposit amount: Do REX. Any deposits less than the minimum will not be cradited or refunded.  Wind address across the darged threquently, why thangens, we will information to granted to result.  Please make sure that your computer and browser are secure and your information is protected from being tampered or leaked. |                             |              |              |                |                             |  |
|                | GCC                                                                                                    | GC Coin                     | 206.45000000 | 206.45000000 | 0.0000000      | Deposit Withdraw            |  |
|                | c0ban                                                                                                    | c0ban                       | 2.30437228   | 2.30437228   | 0.00000000     | Deposit   Withdraw          |  |
|                | BCH                                                                                                    | BitcoinCash                 | 0.0000000    | 0.0000000    | 0.0000000      | Deposit Withdraw            |  |
|                | BSV                                                                                                    | BitcoinSV                   | 0.00000000   | 0.0000000    | 0.00000000     | Deposit Withdraw            |  |
|                | EOS                                                                                                    | Enterprise Operation System | 0.00000000   | 0.0000000    | 0.00000000     | Deposit Withdraw            |  |
|                | CXR                                                                                                    | Cxr                         | 0.00000000   | 0.00000000   | 0.00000000     | Deposit Withdraw            |  |
|                | AMT                                                                                                    | Amateras                    | 0.0000000    | 0.0000000    | 0.0000000      | Deposit Withdraw            |  |

#### Withdraw

Step 1: After logging in to the account, select "Balances" on the navigation bar.

| Rexx-Ex Global                                        |                                |                                 |                                                                                       |                                                             |                                                                                      | Home Trade                                                          | Balances Su                              | ipport Log In                 | Sign Up                 | EN |
|-------------------------------------------------------|--------------------------------|---------------------------------|---------------------------------------------------------------------------------------|-------------------------------------------------------------|--------------------------------------------------------------------------------------|---------------------------------------------------------------------|------------------------------------------|-------------------------------|-------------------------|----|
|                                                       | The                            | Leading                         | Digital Asse                                                                          | t Manag                                                     | gement And                                                                           | Trading Pl                                                          | atform                                   |                               |                         |    |
|                                                       | As the first<br>Rexo<br>asse   | digital asset m<br>Global Excha | anagement platfor<br>inge is dedicated t<br>e most professiona<br>opportunities to mo | m to import<br>o provide sa<br>al exchange<br>ore innovatio | distributed intera-<br>ifer and more con<br>users, and bring-<br>on- oriented digita | ctive manageme<br>venient brand ne<br>in diversified con<br>I asset | nt tech concept<br>w digital<br>nmercial |                               |                         |    |
| REX(e0ban + 11.01%<br>0.0474 = 0.03 USD<br>43st7ps/2a | GCC/REX<br>2.2170<br>332519.44 | + 5.32%<br>= 0.08 USD           | REX/USDT<br>0.0<br>0.0                                                                | 0.0% BTC<br>=0.0 498<br>2523                                | <b>/USDT -0:</b><br><b>38.40 ≈</b> 4986.40<br>38                                     | 13% ETH/USDT<br>152.24<br>524522                                    | + 0.01%<br>= 162.24 USD<br>More>         | ETH/BTC<br>0.032512<br>119561 | + 0.11%<br>≈ 162.19 USD |    |
|                                                       | Coin                           | Last Price                      | 24H Low                                                                               |                                                             | 24H High                                                                             | 24H Volume                                                          |                                          | Change                        |                         |    |
| C = ()                                                | GCC/REX                        | 2.2170                          | 2.1050                                                                                |                                                             | 2.2280                                                                               | 332519.44                                                           | + 5.32%                                  |                               |                         |    |
| <b>₩</b> ~0                                           | CXR/REX                        | 0.0                             | 0.0                                                                                   |                                                             | 0.0                                                                                  | 0.0                                                                 | 0.0%                                     | Preparation                   |                         |    |
|                                                       | ACT/REX                        | 0.0                             | 0.0                                                                                   |                                                             | 0.0                                                                                  | 0.0                                                                 | 0.0%                                     | Preparation                   |                         |    |

Step 2: After setting the fund password and passing the KYC certification review, the currency can be raised.Click the "Withdraw" button after you want to withdraw the currency, fill in the withdrawal information and click "Withdraw" to withdraw the cash.

| Rexx-Ex Globa | al   |                                                                                          |                                         | Home                                        | Trade Balances                       | ः Support                | Log Out 🛛 🛛 | EN EN |
|---------------|------|------------------------------------------------------------------------------------------|-----------------------------------------|---------------------------------------------|--------------------------------------|--------------------------|-------------|-------|
|               |      |                                                                                          |                                         |                                             |                                      | History Withdraw A       | Address     |       |
|               | Coin | Name                                                                                     | Total                                   | Available                                   | On oders                             | Action                   |             |       |
|               | BTC  | Bitcoin                                                                                  | 0.00000000                              | 0.00000000                                  | 0.00000000                           | Deposit Withdraw         |             |       |
|               |      |                                                                                          |                                         |                                             |                                      |                          |             |       |
|               |      |                                                                                          |                                         |                                             |                                      | ~                        |             |       |
|               |      |                                                                                          |                                         |                                             |                                      |                          |             |       |
|               |      |                                                                                          |                                         | Add address +                               |                                      |                          |             |       |
|               |      | Maximum withdrawal = Current balance -                                                   | Fee                                     |                                             |                                      |                          |             |       |
|               |      | Cellphone No : +86133******2957                                                          |                                         | Fee: 0                                      | .0005 BTC Avai                       | lable banlance : 0 BTC   |             |       |
|               |      | Verification code                                                                        |                                         |                                             | _                                    |                          |             |       |
|               |      | Please enter the SMS code                                                                |                                         | Send SMS                                    |                                      |                          |             |       |
|               |      | GA Code                                                                                  |                                         |                                             |                                      |                          |             |       |
|               |      | Please enter the GA code.                                                                |                                         |                                             |                                      |                          |             |       |
|               |      | Funding password                                                                         |                                         |                                             |                                      |                          |             |       |
|               |      | Please enter the fund password                                                           |                                         |                                             | Forgot?                              |                          |             |       |
|               |      | Withdraw                                                                                 |                                         |                                             |                                      |                          |             |       |
|               |      | Tips<br>- To ensure the safety of your funds, your withdrawa                             | request will be manually reviewed if yo | ur two-factor authentication or password is | changed. Please wait for phone calls | or emails from our staff |             |       |
|               |      | Minimum withdrawal amount: 0.01 BTC.     Please make sure that your computer and browser | are secure and your information is prot | ected from being tampered or leaked.        |                                      |                          |             |       |
|               |      |                                                                                          |                                         |                                             |                                      |                          |             |       |
|               |      |                                                                                          |                                         |                                             |                                      |                          |             |       |

# **PC Transaction**

Step 1: Log in to the https://www.rexxglobal.com/index.html of Rexx-Ex Global website and select the Trade on the navigation bar.

| Rexx-Ex Glo                     | obal                   |                                |                                                                            |                                                             |                                                                                                |                                                                                    | Hon                                                                | ne Trade                                                 | Balances Su                                      | ipport Log I                   | n   Sign Up             | EN |
|---------------------------------|------------------------|--------------------------------|----------------------------------------------------------------------------|-------------------------------------------------------------|------------------------------------------------------------------------------------------------|------------------------------------------------------------------------------------|--------------------------------------------------------------------|----------------------------------------------------------|--------------------------------------------------|--------------------------------|-------------------------|----|
|                                 |                        | T<br>As the f                  | The Leading<br>first digital asset<br>Rexx Global Excl<br>asset service to | y Digita<br>managem<br>nange is d<br>the most p<br>opportun | I Asset Ma<br>ent platform to in<br>edicated to prov<br>rofessjonal exch<br>itiles to more inn | nagemen<br>nport distribute<br>de safer and n<br>ange users, ar<br>ovation- orient | ad interactive<br>nore conveni<br>nd bring in di<br>ed digital ass | ading Pla<br>managemen<br>ent brand nev<br>versified com | atform<br>t tech concept<br>v digital<br>mercial |                                |                         |    |
| REXkoban<br>0.0474<br>H3atzseZa | + 11.01%<br>= 0.03 USD | GCC/REX<br>2.2170<br>332519.44 | + 5.32%<br>≃ 0.08 USD                                                      | REX/USDT<br>0.0<br>0.0                                      | 0.0%<br>=0.0                                                                                   | BTC/USDT<br>4988.40<br>25238                                                       | -0.13%<br>≈ 4988.40 USD                                            | ETH/USDT<br>162.24<br>524522                             | + 0.01%<br>~ 162.24 USD<br>More>                 | ETH//BTC<br>0.032512<br>119561 | + 0.11%<br>≈ 162.19 USD |    |
|                                 |                        | Coin                           | Last Price                                                                 |                                                             | 24H Low                                                                                        | 24H High                                                                           |                                                                    | 24H Volume                                               |                                                  | Change                         |                         |    |
|                                 | C == (9)               | GCC/REX                        | 0.0                                                                        |                                                             | 0.0                                                                                            | 0.0                                                                                |                                                                    | 0.0                                                      | + 5.32%                                          | Preparation                    |                         |    |
|                                 | <b>A</b> - <b>(</b>    | AMT/REX                        | 0.0                                                                        |                                                             | 0.0                                                                                            | 0.0                                                                                |                                                                    | 0.0                                                      | 0.0%                                             | Preparation                    |                         |    |
|                                 | 0-0                    | ACT/REX                        | 0.0                                                                        |                                                             | 0.0                                                                                            | 0.0                                                                                | 1                                                                  | 0.0                                                      | 0.0%                                             | Preparation                    |                         |    |

Step 2: Select the currency pair to be traded. There are currently four trading markets: REX、c0ban、USDT and BTC. Click on the label to enter the corresponding trading market page.

| R Re                                                          | xx-Ex Glo                    | bal                                  |                                       |                                         | Home                     | Trade Balan    | ces Support            | 오 niu.tao L  | og Out 🛛 🔀  | EN                                                                                                    |
|---------------------------------------------------------------|------------------------------|--------------------------------------|---------------------------------------|-----------------------------------------|--------------------------|----------------|------------------------|--------------|-------------|----------------------------------------------------------------------------------------------------|
| Trade                                                         |                              |                                      | REX/c0ban 0.0477<br>\$0.03            | Change<br>+11.71%                       | High<br>0.0481           | Low<br>0.0407  | 24H Volum<br>4483581.5 | ie<br>7 REX  | Ċ           | white                                                                                                    |
| REX coban<br>REX/coban<br>BTC/coban<br>ETH/coban<br>GCC/coban | USDT BTC<br>Last<br><br><br> | Change *<br>11.71%<br>0.00%<br>0.00% |                                       | Time thin Smin<br>20 L0.0475000 C0.0476 | 15min 30min 1h<br>5000   | our 1day Iweek | 1month                 | 17/45        |             | stel Depth<br>□ 0.445000<br>□ 0.445000<br>□ 0.447000<br>□ 0.477000<br>□ 0.477000<br>□ 0.455000<br>□ 0.455000<br>□ 0.4 |
| Recent trans                                                  | action                       |                                      | Limit Market                          |                                         |                          |                | % Fees                 |              | Gro         | ups 0.0001 🛟                                                                                                    |
| Time                                                          | Price                        | Volume                               | Available: 2.30437228 c0ban           | 🕑 Deposit                               | Available: 20.9 REX      |                | Deposit                | Price(c0ban) | Amount(REX) | Total(REX)                                                                                                    |
| 18:23:26                                                      | 0.0477                       | 475.55000000                         | Price                                 |                                         | Price                    |                |                        | 0.0483       | 85          | 12744.27                                                                                                    |
| 18:23:17                                                      | 0.0477                       | 1987.76000000                        | Please enter the purchase price(c0ban | )                                       | Please enter the selling | price(c0ban)   |                        | 0.0482       | 20.54       | 12659.27<br>12651.62                                                                                                    |
| 18:22:38                                                      | 0.0476                       | 3.44000000                           | Amount                                |                                         | Quantity of purcha       | se             |                        | 0.0480       | 4446.99     | 12631.08                                                                                                    |
| 18:22:06                                                      | 0.0475                       | 7.99000000                           | Please enter the purchase amount(RE)  | K)                                      | Please enter the sales v | rolume(REX)    |                        | 0.0479       | 2860.07     | 8184.09                                                                                                    |
| 18:21:42                                                      | 0.0474                       | 2219.19000000                        |                                       |                                         |                          |                |                        | 0.0477       | 3890.43     | 5324.02                                                                                                    |

Step 3: Buy / Sell on Order.After determining the unit price, quantity and total amount of buying / selling, click buy / sell, and the pending order will appear in the list of selling orders, waiting for the deal to be brokered.

|                                           |              |               | A charts by 3             | radingView   |                  | un la bh                               | المراليا. | a la la      |             | 20К<br>Э               |
|-------------------------------------------|--------------|---------------|---------------------------|--------------|------------------|----------------------------------------|-----------|--------------|-------------|------------------------|
|                                           |              |               | 16:50                     | 17:00        | 17               | 7:10 17:20                             | 17:30     | 17:40        | 17:50       |                        |
| Recent trans                              | action       |               | Limit Market              |              |                  |                                        | 🛞 Fees    |              | Gro         | oups 0.0001 🗘          |
| Time                                      | Price        | Volume        | Available: 2.30437228     | c0ban 📎 🛛    | Deposit A        | vailable: 20.9 REX                     | 🔊 Deposit | Price(c0ban) | Amount(REX) | Total(REX)             |
| 18:17:20                                  | 0.0478       | 3426.43000000 | Price                     |              | Р                | rice                                   |           | 0.0481       | 20.54       | 18654. <mark>62</mark> |
|                                           |              |               | Please enter the nurchase | nrice(c0han) |                  | Please enter the colling price(c()bon) |           | 0.0480       | 4446.99     | 18634.08               |
| 18:17:14                                  | 0.0477       | 2.30000000    |                           | production   |                  | rease enter the sening processary      |           | 0.0479       | 2860.07     | 14187.09               |
| 18:17:14                                  | 0.0477       | 7.51000000    | Amount                    |              | Q                | uantity of purchase                    |           | 0.0478       | 3890.43     | 7426.50                |
| 18:16:46                                  | 0.0476       | 1777.01000000 | Please enter the purchase | amount(REX)  | F                | Please enter the sales volume(REX)     |           | 0.0477       | 4082 31     | 6003                   |
| 18:16:38                                  | 0.0475       | 2000.99000000 | 8                         |              |                  |                                        |           | 0.0475       | 1920.69     | 1920.69                |
| 18:16:30                                  | 0.0475       | 162,17000000  | Total:                    |              | To               | otal:                                  |           | 0.0474       | 3970.81     | 3970.81                |
| 10.10.00                                  | 0.0110       | 102.11000000  |                           |              |                  |                                        |           | 0.0473       | 718.63      | 4689.44                |
| 18:16:23                                  | 0.0476       | 3480.52000000 | Fund Password             |              | F                | Fund Password                          |           | 0.0472       | 2910.58     | 7600.02                |
| 18:16:23                                  | \$0.03       | 1502.47000000 | Forgot password           |              | No input Fo      | orgot password                         | No input  | 0.0471       | 150         | 7750.02                |
| 18:16:23                                  | 0.0477       | 1336.12000000 |                           |              |                  |                                        |           | 0.0470       | 903.33      | 8653.35                |
|                                           |              |               |                           |              |                  |                                        |           | 0.0469       | 2692.60     | 11345.95               |
| 40.40.42                                  | 0.0477       | 1042          |                           | Buy REX      |                  | Sell RE                                | ×         | 0.0468       | 11.59       | 11357.54               |
|                                           |              |               |                           |              |                  |                                        |           |              |             |                        |
| New & Open                                | Orders All O | rders Trades  |                           |              |                  |                                        |           |              |             | 📿 Refresh              |
|                                           |              |               |                           |              | No Data          |                                        |           |              |             |                        |
|                                           |              |               |                           |              | < 1 >            | )                                      |           |              |             |                        |
|                                           |              |               | Con                       | LINE .       | to List Complian | f Solosure Terms of service            | Fees      |              |             |                        |
| Copyright © 2018-2019 All Rights Reserved |              |               |                           |              |                  |                                        |           |              |             |                        |

## **APP Log In**

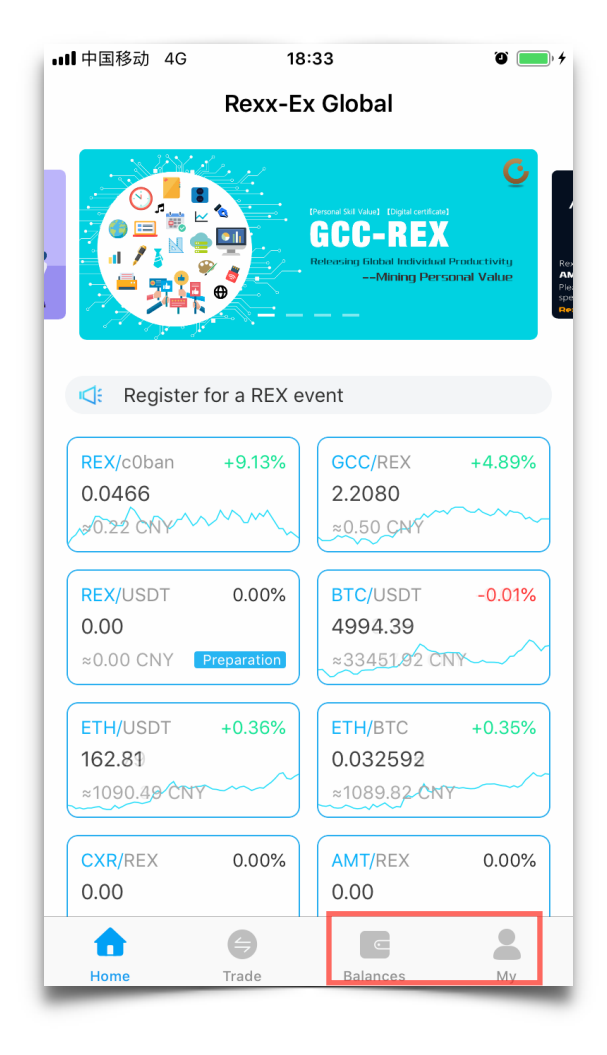

#### Step 2: Phone Logi In

 Click the [CN] drop-down box to display the switchable language type.
 Select your mobile phone login method

3 Click the [+86] button, select the area code and enter the correct phone number and password.

4 Click the [Log In] button to enter the APP.

### Step 1:

After the installation is complete, open the app and click on "Balances" or "My" to enter the login page.

| •III 中国移动       | 下午1:36 🛛 🗂 🗲                                         |
|-----------------|------------------------------------------------------|
| Cancel          |                                                      |
|                 | Rexx-Ex Global                                       |
|                 | Password                                             |
| Foi             | rgot password                                        |
| 4               | Log In                                               |
| 2 <sub>Ph</sub> | Don't have an account ? Sign up<br>one Numbe I Email |

| <b></b>   4 | 回移动           | 下午1:36                   | Ö 🔜 +   |
|-------------|---------------|--------------------------|---------|
| Ca          | ncel          | 1                        | ** EN ~ |
|             |               | Rexx-Ex Global           |         |
|             | <b>3</b> + 86 | Phone Number             |         |
|             | <u></u> ∂ Pa  | ssword                   | ø       |
|             | Forgot        | password                 |         |
|             | 4             | Log In                   |         |
|             | Do            | on't have an account ? S | ign up  |
|             | Phone         | Number I                 | Email 2 |

# **APP Sign Up**

#### Step 1:

Click the "Sign Up" button on the login page to enter

#### Email Log In:

1 Click the [CN] drop-down box to display the switchable language type.

- 2 Select email login method
- 3 Enter the correct mailbox and password

4 Click the [Log In] button to enter the APP.

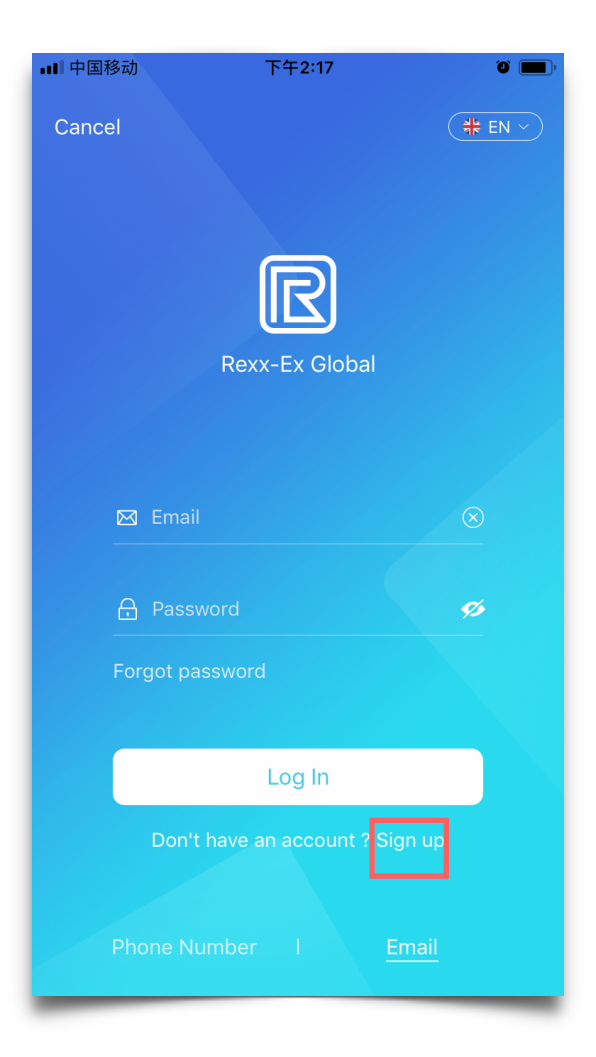

| ▪■■中国移动          | 下午2:30                           | ()<br>()    |  |  |  |  |  |
|------------------|----------------------------------|-------------|--|--|--|--|--|
| ←                | Sign up                          |             |  |  |  |  |  |
|                  |                                  |             |  |  |  |  |  |
|                  |                                  |             |  |  |  |  |  |
|                  |                                  |             |  |  |  |  |  |
| +86 Phone        | Number                           | 2           |  |  |  |  |  |
| Verification co  | Get verifi                       | cation code |  |  |  |  |  |
| Please enter t   | he invitation code               |             |  |  |  |  |  |
| 🗌 l have read an | nd agree <b>《Terms 3</b> rvi     | ice》        |  |  |  |  |  |
| 4                | Next                             |             |  |  |  |  |  |
| Alread           | Already have an account ? Log in |             |  |  |  |  |  |
|                  |                                  |             |  |  |  |  |  |
|                  |                                  |             |  |  |  |  |  |
|                  |                                  |             |  |  |  |  |  |
|                  |                                  |             |  |  |  |  |  |
|                  | _                                |             |  |  |  |  |  |
| Phone nur        | mb 1 Email ad                    | ddress      |  |  |  |  |  |

### Step 3: Set the password

 Set the login password
 Click the [Confirm] button to register and successfully enter

the APP.

#### Step 2: Phone Sign Up

1 Select phone number

2 Fill in the registration related information

3 Tick "I have read and agree to the Terms of Service"

4 Click the [Next] button to jump to the setup password page.

| 3-20 characters.Cannot only contain numbers Confirm password Please enter again S-20 characters.cannot only contain numbers Confirm | 8-20 characters.Cannot or |                     |   |          |
|----------------------------------------------------------------------------------------------------|---------------------------|---------------------|---|----------|
| Confirm password Please enter again 🛷 🗙 5-20 characters.cannot only contain numbers Confirm                                         |                           | nly contain numbers |   |          |
| Please enter again 🛷 🗙                                                                                                    | Confirm password          |                     |   |          |
| Confirm                                                                                                    | Please enter again        |                     | Ø | $\times$ |
|                                                                                                    |                           |                     |   |          |
|                                                                                                    |                           |                     |   |          |
|                                                                                                    |                           |                     |   |          |
|                                                                                                    |                           |                     |   |          |
|                                                                                                    |                           |                     |   |          |

| •III 中国移动 4G      | 下午4:43                        | ث 🔳 ۱     |
|-------------------|-------------------------------|-----------|
| $\leftarrow$      | Sign up                       |           |
|                   |                               |           |
|                   |                               |           |
|                   |                               |           |
| Email             |                               | 2         |
|                   |                               |           |
| Verification co   | de Get verifica               | tion code |
|                   |                               |           |
| Please enter th   | ne invitation code            |           |
| O I have read and | d agree <b>«Tern 3</b> ervice | »»        |
|                   | <b>U</b>                      |           |
|                   |                               |           |
| 4                 |                               |           |
| Alread            | v have an account ? I og in   |           |
|                   |                               |           |
|                   |                               |           |
|                   |                               |           |
|                   |                               |           |
|                   |                               |           |
|                   |                               |           |
| Phone nun         | nber   Email add              | re: 1     |
|                   |                               |           |

#### Step 3: Set the password

 Set the login password
 Click the [Confirm] button to register and successfully enter the APP.

#### **Email Sign Up**

- 1 Select email address
- 2 Fill in the registration related information
- 3 Tick "I have read and agree to the Terms of Service"
- 4 Click the [Next] button to jump to the setup password page.

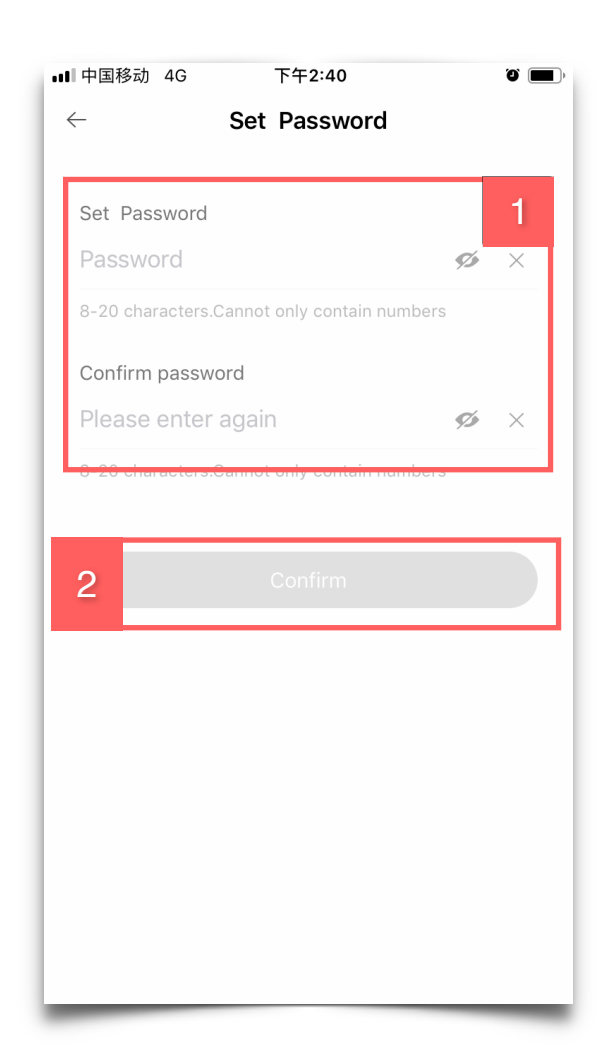

# **APP Wallet deposit withdrawal**

## Deposit

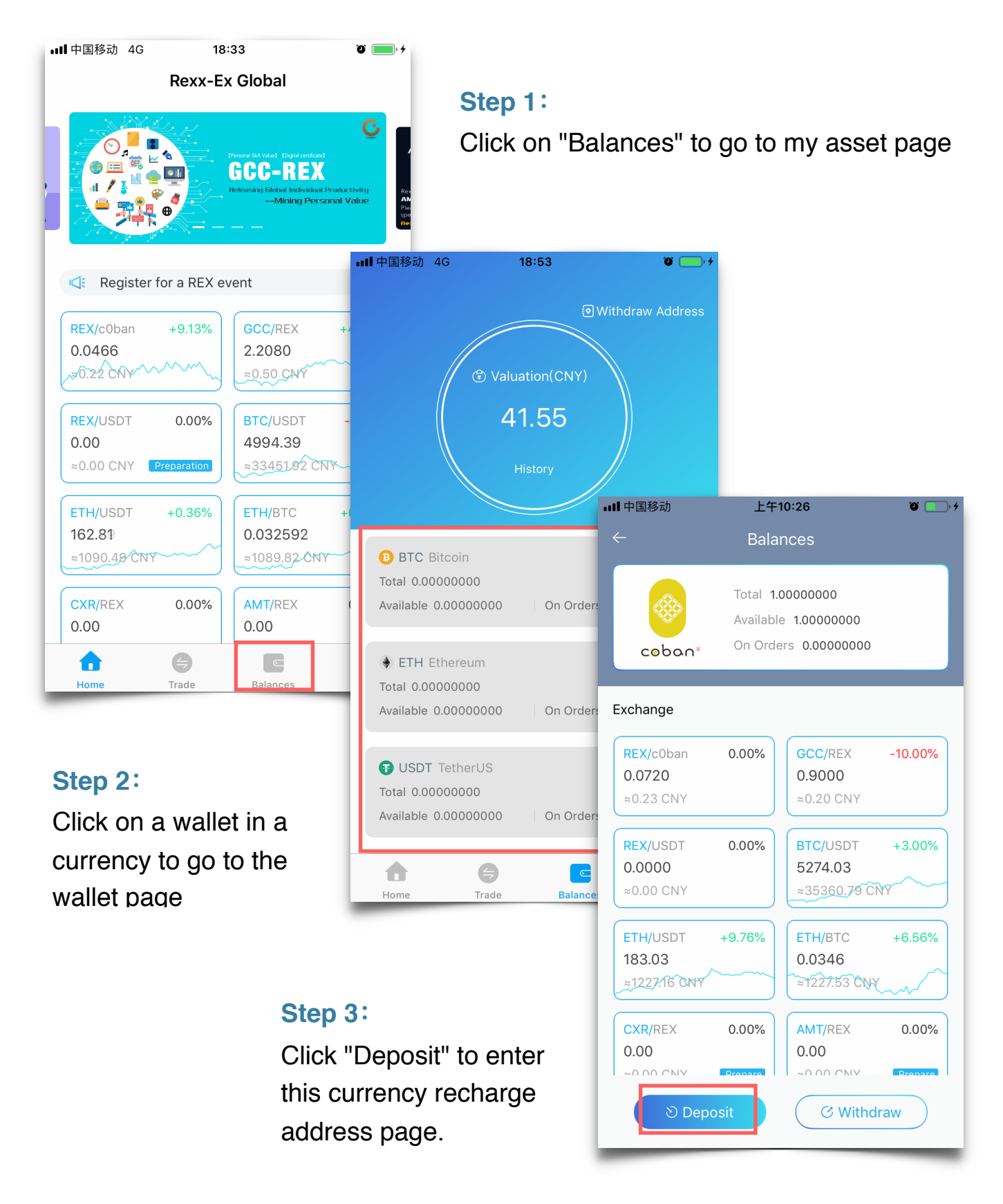

| ਗ਼┨中国移动                                                                                                    | 上午10:27                                                                                                    | + ن                                                                       |                                                        |                                                                                                    |                                |                                                                                                    |                                            |
|----------------------------------------------------------------------------------------------------|----------------------------------------------------------------------------------------------------|---------------------------------------------------------------------------|--------------------------------------------------------|----------------------------------------------------------------------------------------------------|--------------------------------|----------------------------------------------------------------------------------------------------|--------------------------------------------|
| $\leftarrow$                                                                                                    | Deposit                                                                                                    |                                                                           |                                                        |                                                                                                    |                                |                                                                                                    |                                            |
|                                                                                                    | Select coin >                                                                                                    |                                                                           | Step 4                                                 | e scan co                                                                                                    | de of th                       | e                                                                                                    |                                            |
| Save QR code<br>COban Deposit Address<br>8JZqXCyoLjtcAZpDXdxWA1E79gjJsbgBRY                                                                            |                                                                                                    | sbgBRY                                                                    | corres<br>QR co<br>addres                              | ponding w<br>de to fill th<br>ss to the w                                                                                                    | allet to<br>e coin o<br>allet. | scan the<br>or copy t                                                                                                    | he                                         |
|                                                                                                    |                                                                                                    |                                                                           |                                                        |                                                                                                    | Withc                          | Irawal                                                                                                    |                                            |
| Tips<br>• Please of<br>except cO<br>you may l<br>• Deposit<br>confirmat<br>after 1 co<br>withdraw<br>• Minimul<br>deposits<br>credited of<br>• Your de | don't deposit any other digita<br>Oban to the above address. Of<br>lose your assets permanently,<br>ting to the above address require<br>tions of the entire network. It<br>onfirmations, and it will be avan<br>after 3 confirmations.<br>m deposit amount: 20 c0ban.<br>less than the minimum will no<br>or refunded.<br>posit address won't change of | l assets<br>therwise,<br>uires<br>will arrive<br>ilable to<br>Any<br>t be |                                                        | ·III 中国移动 40                                                                                                    | S 11<br>Rexx-E                 | 8:33<br>Ex Global<br>Merce (at Vale) - Deptember<br>GCC-RED<br>Referencing fieldstal (referencing)<br>Referencing fieldstal (referencing) | oʻ<br>(<br>al Productivity<br>rsonal Value |
| _                                                                                                    |                                                                                                    | _                                                                         |                                                        |                                                                                                    |                                |                                                                                                    |                                            |
| Step 1<br>Click or<br>go to m                                                                                                    | :<br>n "Balances" to<br>ny asset page                                                                                                    | <b>11</b> 中 [                                                             | 国移动 4G                                                 | Regist Regist R | er for a REX (                 | GCC/REX<br>2.2080<br>≈0.50 CMY<br>BTC/USDT<br>4994.39<br>≈33451.92 C<br>ETH/BTC<br>0.032592<br>≈1089.82 CM                                | +4.89%<br>                                 |
| Step 2                                                                                                    | :                                                                                                    | 1<br>To<br>Av                                                             | BTC Bitcoin<br>Ital 0.00000000<br>railable 0.00000000  | On Orders 0.00                                                                                                    | ><br>000000                    | AMT/REX<br>0.00                                                                                                    | 0.00%                                      |
| Click or                                                                                                    | n a wallet in a<br>cy to go to the                                                                                                    | ♦<br>To<br>Av                                                             | ETH Ethereum<br>tal 0.00000000<br>railable 0.00000000  | On Orders 0.00                                                                                                    | >                              | Balances                                                                                                    | Му                                         |
| wanet f                                                                                                    | Jaye                                                                                                    | To<br>Av                                                                  | USDT TetherUS<br>tal 0.00000000<br>railable 0.00000000 | On Orders 0.00                                                                                                    | >                              |                                                                                                    |                                            |
|                                                                                                    |                                                                                                    | H                                                                         | ome Trade                                              | Balances                                                                                                    | Му                             |                                                                                                    |                                            |

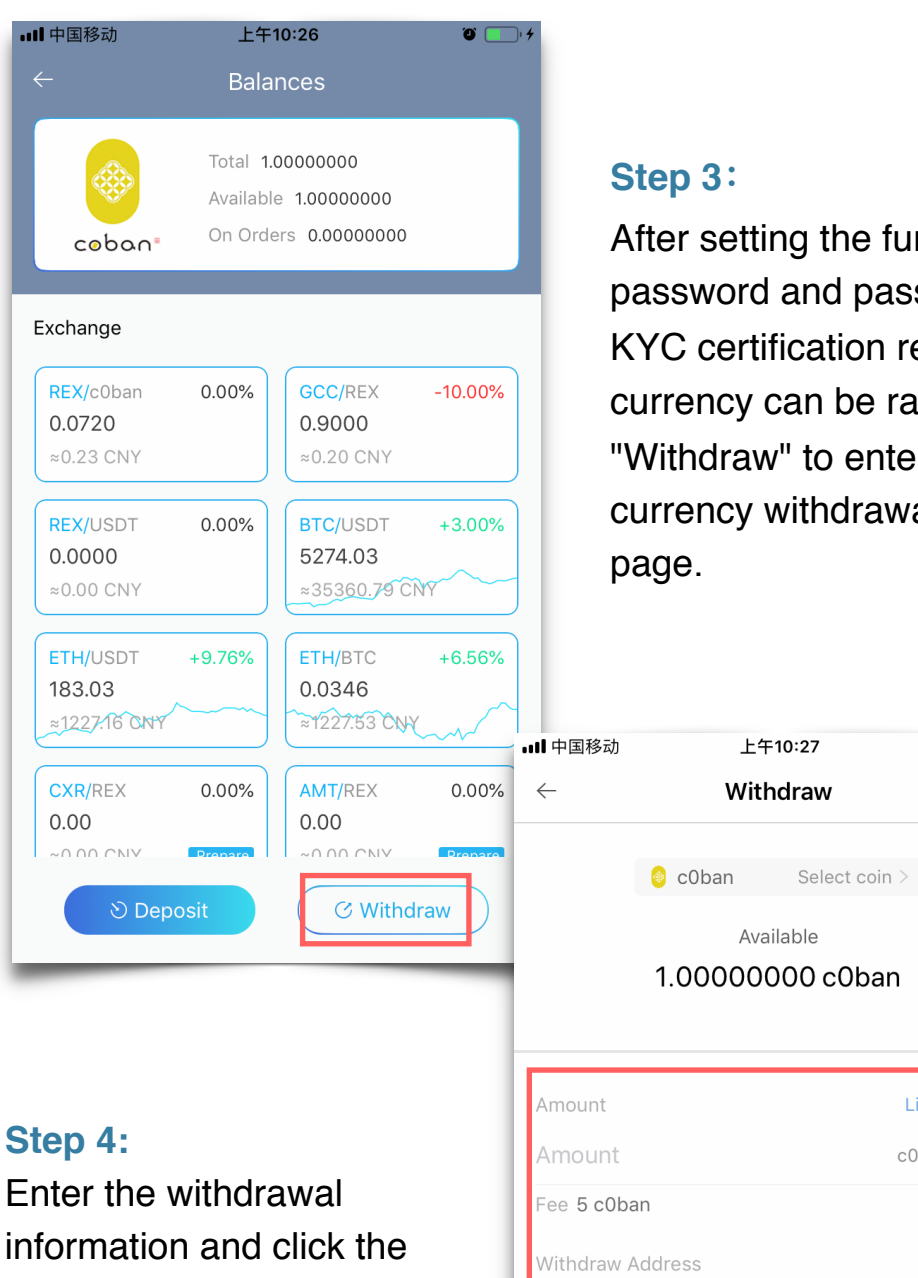

#### Step 3:

After setting the fund password and passing the KYC certification review, the currency can be raised.Click "Withdraw" to enter this currency withdrawal address

° 💽 • +

Enter the withdrawal information and click the "Confirm" button to withdraw

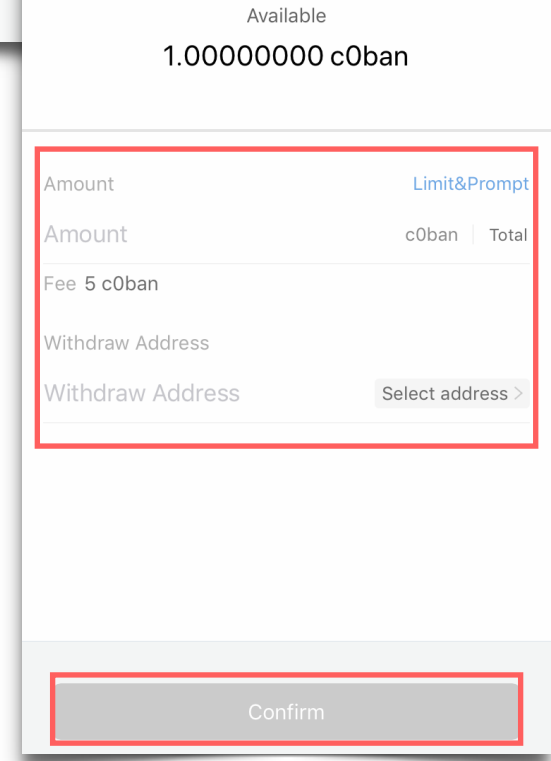

上午10:27

# **APP Transaction**

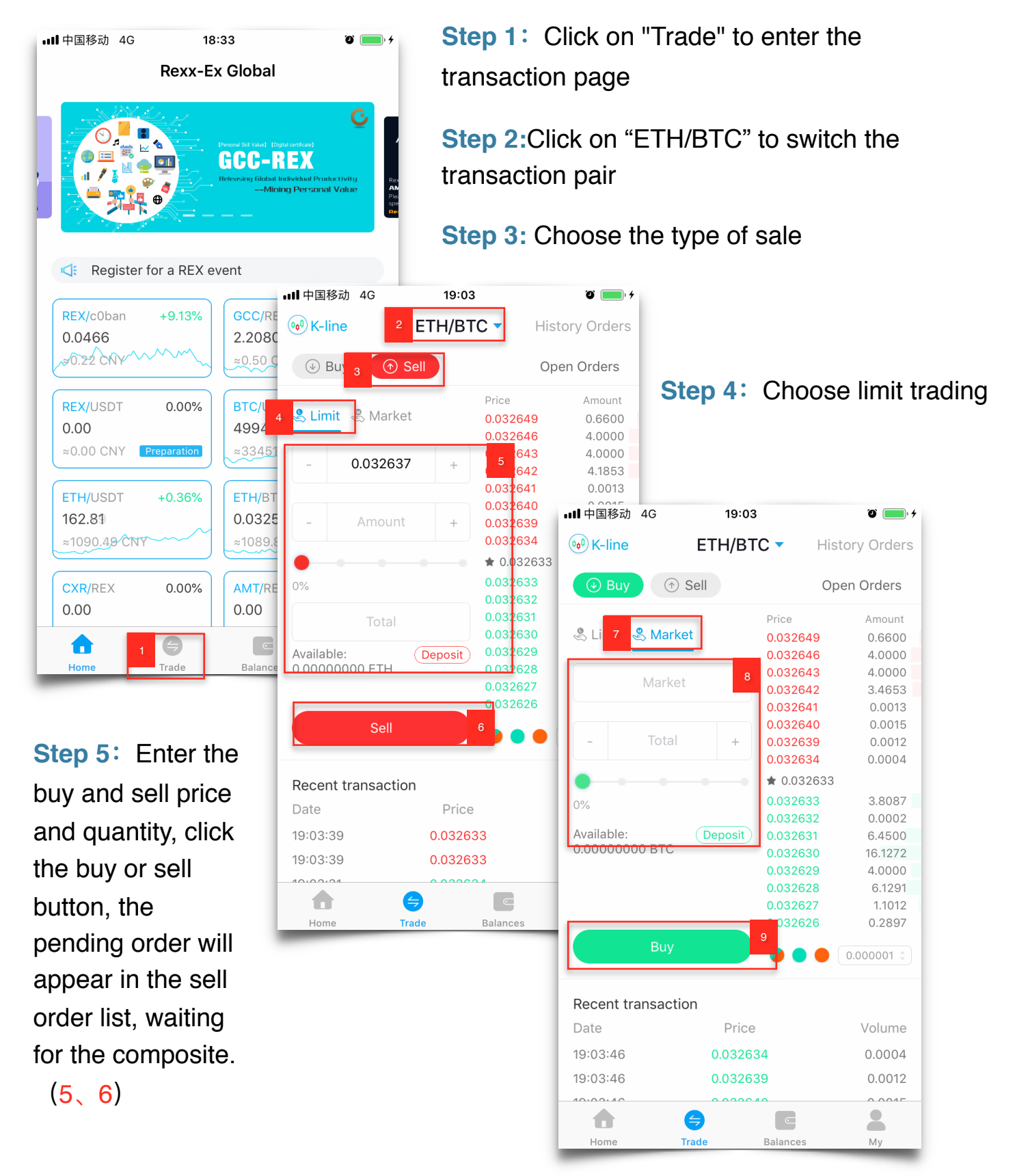

**Step 6:** Select the market price transaction, fill in the market price trading information, click the buy or sell button to trade (7, 8, 9)